# 第40回東京都臨床細胞学会 総会・学術集会

# Zoomマニュアル(参加者用)

第40回東京都臨床細胞学会 配信事務局 株式会社 学会サービス E-mail:torin40@gakkai.co.jp

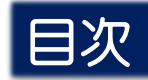

| はじめてZoomを使用される方       | ••• | P.3          |
|-----------------------|-----|--------------|
| Zoomウェビナー(Webinar)の概要 | ••• | P <b>.</b> 5 |
| 視聴環境の準備               | ••• | P.6          |
| Web学会参加の流れ            | ••• | Ρ.7          |
| Zoom視聴画面、質疑の方法        | ••• | P.8          |

## はじめてZoomを使用される方

既にZoomを使用された方は不要です。

#### Zoom公式サイトから、アプリをダウンロード・インストールしてください。(無料)

https://zoom.us/download

1

#### 「ミーティング用Zoomクライアント」の[ダウンロード] ボタンをクリックしてダウンロードとインストールをしてください。

|                                                                                                    | デモをリクエスト 1.888.799.9666 リソース - サポート                                                       |
|----------------------------------------------------------------------------------------------------|-------------------------------------------------------------------------------------------|
| マロン・フランと価格 営業担当へのお回い合わせ ミーティングに参加<br>ミーティングに参加<br>ミーティングの開入 Com クライアン<br>最初にZoom ミーティングを開始または参加されるときに、<br>が自動的にダウンロードされます。こごから手動でダウン | する ミーディングを開催する → サインイン サインアップは無料です<br>・ ト<br>ウェブブラウザのクライアント<br>コードすることもできます。              |
| <b>ダウンロード</b> バージョン5.3.1 (52879.09                                                                                                   | <sup>7)</sup> Installing                                                                  |
| Microsoft Outlook用Zoomプライ<br>Outlook用ZoomプラグインをインストールするとMicrosol<br>が表示され、1回のクリックでミーティングの開始や日程の<br>す。                                | 28%<br><sup>1</sup> イン<br>Outlookツールパー上にボタン<br>設定を実行できるようになりま<br>■ Zoom クラウド ミーティング ー □ × |
| <b>ダウンロード</b> バージョン5.3.53133.1009                                                                                                    | zoom                                                                                      |
| 右の画面が出たら終了してください。                                                                                                    | <ul> <li>ミーティングに参加</li> <li>サインイン</li> </ul>                                              |
|                                                                                                    | バージョン: 5.3.1 (52879.0927)                                                                 |

### はじめてZoomを使用される方

既にZoomを使用された方は不要です。

▶ 下記 Zoom公式サイトから、インターネット接続、マイク、スピーカーのテストをしてください。

#### https://zoom.us/test

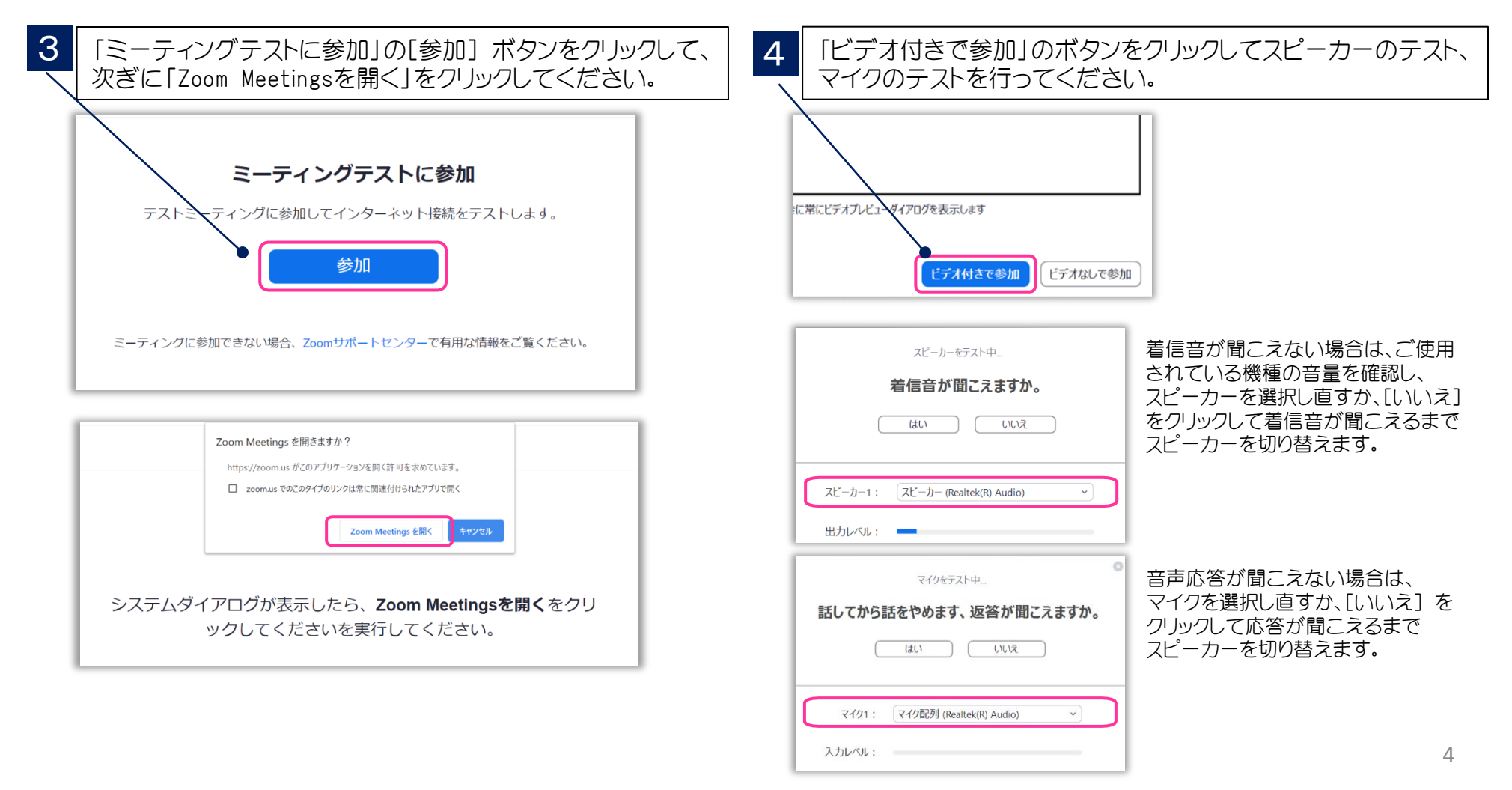

#### Zoomウェビナー(Webinar)の概要

Zoomミーティング(会議や打合せなど双方向でのやり取りを行うためのサービスで、 ホストと参加者が同様の画面を共有し、ビデオ通話を行うような形式)とは異なり、 Zoomウェビナーは、ホストと指定されたパネリスト(本会では座長、演者)のみがビデオ、 音声、画面を共有可能です。その他参加者は「視聴者」としての参加となり、ビデオ、 音声、画面共有は原則使用できません。

#### ■ ホスト : 運営事務局

- パネリスト:座長、演者
  - ※ ホスト側で視聴者 ⇔ パネリストの移動をいたします。

パネリストに移動すると、ビデオ、音声、画面共有等が使用可能となります。

■ 視聴者 : 参加者

#### 視聴環境の準備

#### > インターネット接続環境

- ・可能な限り有線LANで接続を行ってください。
- ・Wi-Fi接続の場合、回線が不安定になることがございます。
- パソコンと「Webカメラ」「マイク」「スピーカー・イヤホン」の機能
  - ・閲覧のみの一般参加者の方は「Webカメラ」「マイク」の機能は不要です。

#### Web学会参加の流れ

- ▶ 第40回東京都臨床細胞学会総会・学術集会ホームページへアクセス
  - ・ HP上に「リンクボタン」がございますのでアクセス下さい。
- > 参加情報登録
  - •下記のページが表示されますので、「名•姓」「メールアドレス」「日本臨床細胞学会会員番号もしくは参加受付番号(参加登録時の確認メールに記載)」を入力ください。

| <sup>特定非営利活動法人</sup><br>東京都臨床細胞学会<br>Tekyo Metropolitan Society of Clinical Cytelogy |                                                                                     |              |        |  |
|--------------------------------------------------------------------------------------|-------------------------------------------------------------------------------------|--------------|--------|--|
| 第40                                                                                  | 回東京都臨床細胞学会総会                                                                        | ・学術集会        | 参加情報登録 |  |
| f ⊻ in ∞                                                                             |                                                                                     |              |        |  |
| トピック                                                                                 | 第40回東京都臨床網胞学会総会・学術集会                                                                |              |        |  |
| 説明                                                                                   | 日時 : 2021年10月16日(土)<br>会場 : 完全web閉催<br>参加段 : 1,000円<br>大会長 : 山下 博 (国立病院機構東京医療センター/8 | 老婦人科)        |        |  |
| 時刻                                                                                   | 2021年10月16日 11:30 AM 大阪、札幌、東京                                                       |              |        |  |
|                                                                                      |                                                                                     |              | * 必須情報 |  |
| 名*                                                                                   |                                                                                     | 姓。           |        |  |
| メールアド                                                                                | SLZ *                                                                               | メールアドレスを再入力。 |        |  |
| 日本臨床細の確認メー                                                                           | 180学会会興業号 もしくは 参加受付業号(参加登録時<br>-ルに記載)・                                              |              |        |  |

登録時に提供する情報は、アカウントオーナーおよびホストと共有されます。アカウントオーナーとホストは、その情報を規約とプライ バシーボリシーに従って使用・共有できます。

#### Zoom視聴画面、質疑の方法

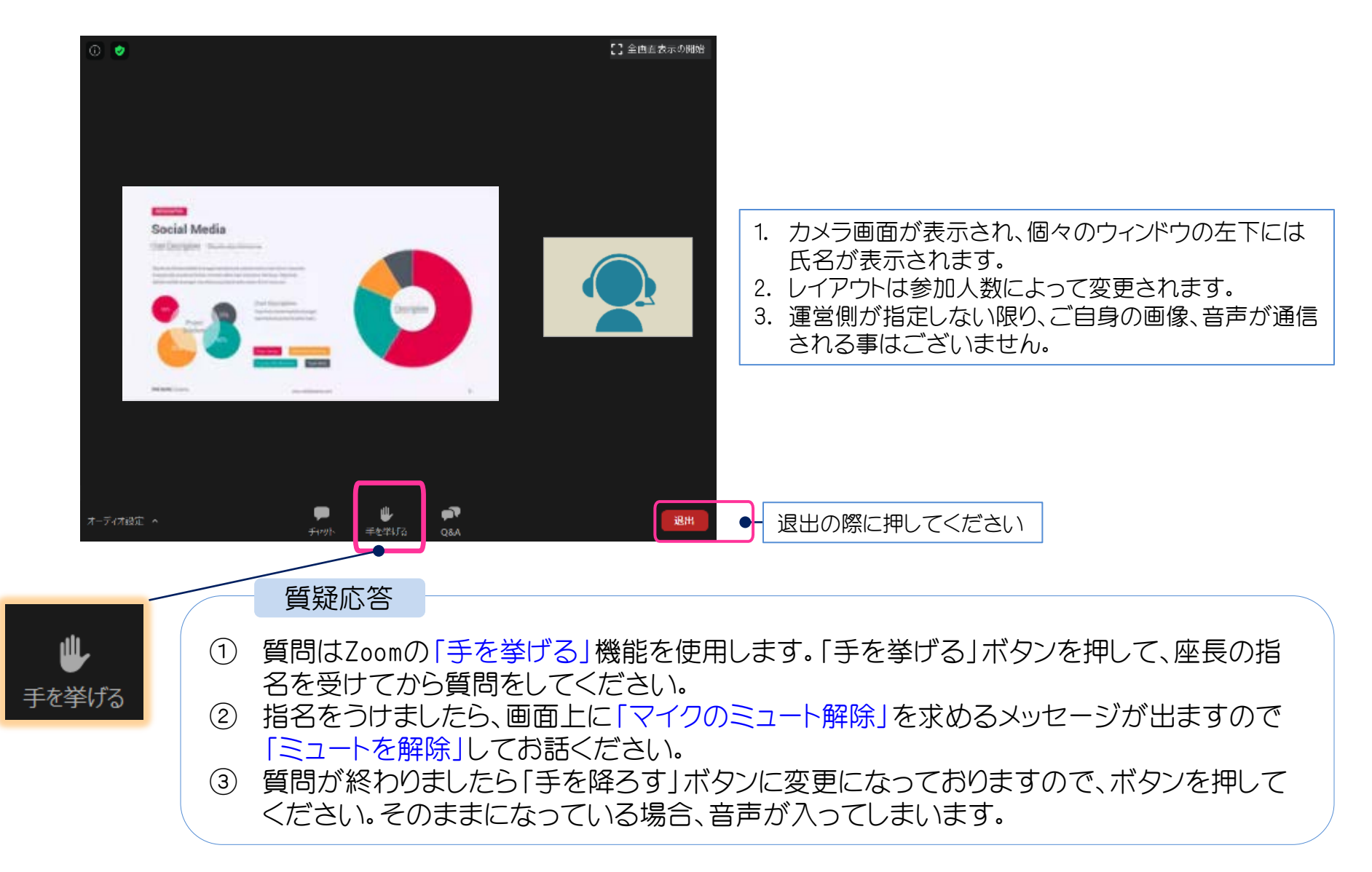